# How to Open Market Zone screen

There are two ways to view the Market Zone maintenance screen.

#### Via Market Zone menu

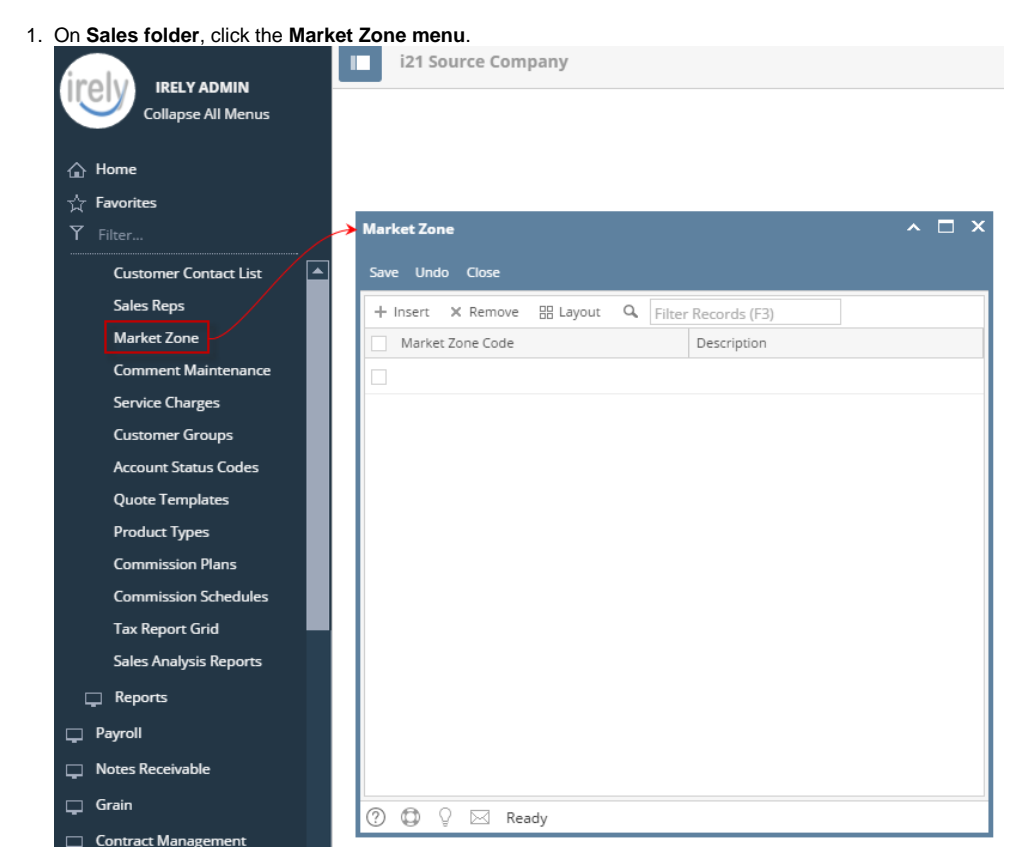

## Via Entity (Customer) screen

- 1. Open a Customer Entity record.
- 2. Navigate to **Customer tab > Grain tab**.

#### 3. Click the Market Zone hyperlink.

| Entity - ABC Reseller                                                                                                    |        |       |            |             |       |
|----------------------------------------------------------------------------------------------------|--------|-------|------------|-------------|-------|
| New Save Search Refresh                                                                                                    | Delete | e Und | o Addition | ial Close   |       |
| Entity General Customer                                                                                                    | Split  | Farm  | Location   | ns Contacts | s Co  |
| Detail Misc Pricing Ta                                                                                                    | axing  | Grain | Agrimine   | Patronage   | Appli |
| Last DP Contract No:<br>Last DP Issue Date:<br>Grain Bank Receipt No:<br>Checkoff Exempt:<br>Voluntary Checkoff:<br>Checkoff State:<br>Market Agreement Signed:<br>Market Zone<br>Hold Printing Grain Check:<br>Federal Withholding: |        |       |            |             |       |

There are two ways to view the Market Zone maintenance screen.

### Via

| Enterprise | IRELY ADMIN +                  | ■ i21        | Demo Se     | etup | Company   | (Sour | ce)                 |  |
|------------|--------------------------------|--------------|-------------|------|-----------|-------|---------------------|--|
| ۵          |                                |              |             |      |           |       |                     |  |
| Ŷ          |                                |              |             |      |           |       |                     |  |
| Ţ          | Purchasing                     |              |             |      |           |       |                     |  |
| Ģ,         | Sales                          | <br>Market Z | one         |      |           |       |                     |  |
|            | Quotes                         | Save U       | ndo Close   |      |           |       |                     |  |
|            | Sales Orders                   |              |             |      |           | 0     |                     |  |
|            |                                | + Inser      | t X Rem     | ove  | 88 Layout | a,    | Filter Records (F3) |  |
|            | Receive Payments               | Mar          | ket Zone Co | de   |           |       | Description         |  |
|            | Receive Payment Details        |              |             |      |           |       |                     |  |
|            | Batch Posting                  |              |             |      |           |       |                     |  |
|            | Batch Printing                 |              |             |      |           |       |                     |  |
|            | Import Invoices from Origin    |              |             |      |           |       |                     |  |
|            | Import Billable from Help Desk |              |             |      |           |       |                     |  |
|            | Calculate Service Charge       |              |             |      |           |       |                     |  |
|            | Service Charge Invoice         |              |             |      |           |       |                     |  |
|            | Import Transactions from CSV   |              |             |      |           |       |                     |  |
|            |                                |              |             |      |           |       |                     |  |
|            | Customers                      |              |             |      |           |       |                     |  |
|            | Customer Contact List          |              |             |      |           |       |                     |  |
|            | Sales Reps                     |              |             |      |           |       |                     |  |
|            |                                |              |             |      |           |       |                     |  |

⑦ ۞ ۞ ⊠ Ready

- 1. Open a Customer Entity record.
- 2. Navigate to Customer tab > Grain tab.
- 3. Click the Market Zone button.

| Entity - ABC Reseller ^ 🗖            |                           |                |            |               |         |           |            |        | <ul><li>□ &gt;</li></ul> |
|--------------------------------------|---------------------------|----------------|------------|---------------|---------|-----------|------------|--------|--------------------------|
| New Save Search Refresh Delete Undo  | Additional - Close        |                |            |               |         |           |            |        |                          |
| Entity Customer Split Farm Locations | Contacts Comments (0)     | History Messag | ges Custom | Audit Log (3) |         |           |            |        |                          |
| Detail Misc Pricing Taxing Grain A   | Agrimine Patronage Applie | ator Help Desk | Transports | Commission    | Buyback | Contracts | Field xRef |        |                          |
| Last DP Contract No:                 |                           |                |            |               |         |           |            |        |                          |
| Last DP Issue Date:                  |                           |                |            |               |         |           |            |        |                          |
| Grain Bank Receipt No:               |                           |                |            |               |         |           |            |        |                          |
| Checkoff Exempt:                     |                           |                |            |               |         |           |            |        |                          |
| Voluntary Checkoff:                  |                           |                |            |               |         |           |            |        |                          |
| Checkoff State:                      |                           |                |            |               |         |           |            |        |                          |
| Market Agreement Signed:             |                           |                |            |               |         |           |            |        |                          |
| Market Zone:                         | ~ ~                       |                |            |               |         |           |            |        |                          |
| Hold Printing Grain Check:           |                           |                |            |               |         |           |            |        |                          |
| Federal Withholding:                 |                           |                |            |               |         |           |            |        |                          |
|                                      |                           |                |            |               |         |           |            |        |                          |
|                                      |                           |                |            |               |         |           |            |        |                          |
|                                      |                           |                |            |               |         |           |            |        |                          |
|                                      |                           |                |            |               |         |           |            |        |                          |
|                                      |                           |                |            |               |         |           |            |        |                          |
| 🕐 🗘 🖓 🖂 Ready                        |                           |                |            |               |         |           | Page       | 1 of 1 |                          |

There are two ways to view the Market Zone maintenance screen.

### Via Market Zone menu

1. On Sales folder, click the Market Zone menu. iRely i21 - i21 Demo Setup Company(Source) A Market Zone 😤 💷 🛛 Filter Menu Purchasing Save Undo Close Sales
Quotes
Sales Orders
Invoices
Receive Payment Details
Batch Printing
Inport Details 😑 Remove 🔚 Layout 👻 🛛 Filter Records (F3) Market Zone Code Description Calculate Payment
Calculate Payment
Calculate From Origin
Calculate Service Charge
Calculate Service Charge
Calculate Service Charge
Calculate Service Charge
Calculate Service Charge
Customers
Customers
Customers
Customers
Customers
Customers
Customers
Customers
Customers
Customers
Customers
Customers
Customers
Customers
Customers
Customers
Customers
Customers
Customers
Customers
Customers
Customers
Customers
Customers
Customers
Customers
Customers
Customers
Customers
Customers
Customers
Customers
Customers
Customers
Customers
Customers
Customers
Customers
Customers
Customers
Customers
Customers
Customers
Customers
Customers
Customers
Customers
Customers
Customers
Customers
Customers
Customers
Customers
Customers
Customers
Customers
Customers
Customers
Customers
Customers
Customers
Customers
Customers
Customers
Customers
Customers
Customers
Customers
Customers
Customers
Customers
Customers
Customers
Customers
Customers
Customers
Customers
Customers
Customers
Customers
Customers
Customers
Customers
Customers
Customers
Customers
Customers
Customers
Customers
Customers
Customers
Customers
Customers
Customers
Customers
Customers
Customers
Customers
Customers
Customers
Customers
Customers
Customers
Customers
Customers
Customers
Customers
Customers
Customers
Customers
Customers
Customers
Customers
Customers
Customers
Customers
Customers
Customers
Customers
Customers
Customers
Customers
Customers
Customers
Customers
Customers
Customers
Customers
Customers
Customers
Customers
Customers
Customers
Customers
Customers
Customers
Customers
Customers
Customers
Customers
Customers
Customers
Customers
Customers
Customers
Customers
Customers
Customers
Customers
Customers
Customers
Customers
Customers
Customers
Customers
Customers
Customers
Customers
Customers
Customers
Customers
Customers
Customers
Customers
Customers
Customers
Customers
Customers
Customers
Customers
Customers
Customers
Customers
Customers
Customers
Customers
Customers
Customers
Customers
Customers
Customers
Customers
Customers
Customers
Customers
Customers
Cu Customer Groups
 Account Status Codes
 Quote Templates
 Bundles 🕝 🧕 🤶 🔛 Ready

### Via Entity (Customer) screen

- Open a Customer Entity record.
   Navigate to Customer > Grain tab.

| 3. | Click 1 | the | Market | Zone | magnif | ying | button. |
|----|---------|-----|--------|------|--------|------|---------|
|    |         |     |        |      |        |      |         |

| C Entity - ABC Reseller                                                                                                    |  |
|----------------------------------------------------------------------------------------------------|--|
| Image: Constraint of the state of the state of the st |  |
| Entity Customer Split Farm Locations Contacts Notes History Attachments Messages Custom Audit Log                                                                                                    |  |
| Detail Misc Pricing Taxing Grain Agrimine Patronage Applicator Help Desk Transports Commission Buyback Contracts Field xRef                                                                                                    |  |
| Last DP Contract No:                                                                                                    |  |
| Last DP Issue Date:                                                                                                    |  |
| Grain Bank Receipt No:                                                                                                    |  |
| Checkoff Exempt:                                                                                                    |  |
| Voluntary Checkoff:                                                                                                    |  |
| Checkoff State:                                                                                                    |  |
| Market Agreement Signed:                                                                                                    |  |
| Market Zone:                                                                                                    |  |
| Hold Printing Grain Check:                                                                                                    |  |
| Federal Withholding:                                                                                                    |  |
|                                                                                                    |  |
|                                                                                                    |  |
|                                                                                                    |  |
|                                                                                                    |  |
| U 🖉 🗞 🖞 🕼 Ready 🛛 🕴 🕴 nge 🔢 nfi 🖡                                                                                                    |  |

There are two ways to view the Market Zone maintenance screen.

### Via Market Zone menu

1. On Sales folder, click the Market Zone menu.

| Menu <                            |                                       |         |
|-----------------------------------|---------------------------------------|---------|
| 🚆 🤿 Filter Menu 🔍                 |                                       |         |
| Purchasing                        | Market Zone                           |         |
| Sales                             |                                       |         |
| Sales Orders                      |                                       |         |
| 🚽 Quotes                          | Save Undo Close                       |         |
| Invoices                          | Cline Decode (72)                     |         |
| Credit Memos                      | Pitter Records (F3)                   |         |
| Acceive Payments                  | Market Zone Code Descr                | ription |
| Receive Payment Details           |                                       |         |
| Batch Posting                     |                                       |         |
| 🥜 Import Invoices from Origin     |                                       |         |
| 🏑 Import Billable from Help 🖗 esk |                                       |         |
| Customers 1                       |                                       |         |
| Customer Contact List             |                                       |         |
| Sales Reps                        |                                       |         |
| 💮 Market Zone                     |                                       |         |
| Statement Footer Messages         |                                       |         |
| Service Charges                   |                                       |         |
| Customer Groups                   |                                       |         |
| Account Status Codes              |                                       |         |
| Quote Template                    |                                       |         |
| Tax Report                        |                                       |         |
| Customer Aging Report             |                                       |         |
| Customer Inquiry Report           |                                       |         |
| Customer Statements Report        | 🕜 👶 🖓 Ready                           |         |
| Sales Analysis Reports 👻          | · · · · · · · · · · · · · · · · · · · |         |

## Via Entity (Customer) screen

- Open a Customer Entity record.
   Navigate to Customer > Grain tab.
   Click the Market Zone magnifying button.

| 🗊 Entity - ABC Reseller    |               |                 |             |          |           |            |            |         |           | ۲          |  |
|----------------------------|---------------|-----------------|-------------|----------|-----------|------------|------------|---------|-----------|------------|--|
| 🐻 🔒 🖾 🐔                    | 3 🔊           | B. 🖪            |             |          |           |            |            |         |           |            |  |
| New Save Search Refr       | esh Undo Ad   | dditional Close |             |          |           |            |            |         |           |            |  |
| Entity Customer Locatio    | ons Contacts  | Notes History   | Attachments | Messages |           |            |            |         |           |            |  |
| Detail Misc Splits P       | ricing Taxing | Grain Agrimine  | Patronage   | Farm H   | ielp Desk | Transports | Commission | Buyback | Contracts | Field xRef |  |
|                            |               |                 |             |          |           |            |            |         |           |            |  |
| Last DP Contract No:       |               |                 |             |          |           |            |            |         |           |            |  |
| Last DP Issue Date:        |               |                 |             |          |           |            |            |         |           |            |  |
| Grain Bank Receipt No:     |               |                 |             |          |           |            |            |         |           |            |  |
| Checkoff Exempt:           |               |                 |             |          |           |            |            |         |           |            |  |
| Voluntary Checkoff:        |               |                 |             |          |           |            |            |         |           |            |  |
| Checkoff State:            |               |                 |             |          |           |            |            |         |           |            |  |
| Market Agreement Signed:   |               |                 |             |          |           |            |            |         |           |            |  |
| Market Zone:               |               | 9               | *           |          |           |            |            |         |           |            |  |
| Hold Printing Grain Check: |               |                 |             |          |           |            |            |         |           |            |  |
| Federal Withholding:       |               |                 |             |          |           |            |            |         |           |            |  |
|                            |               |                 |             |          |           |            |            |         |           |            |  |
|                            |               |                 |             |          |           |            |            |         |           |            |  |
|                            |               |                 |             |          |           |            |            |         |           |            |  |
|                            |               |                 |             |          |           |            |            |         |           |            |  |
| 😮 🧕 🤉 Ready                |               |                 |             |          |           |            |            |         | Page      | 1 of 1     |  |

There are two ways to view the Market Zone maintenance screen.

### Via Market Zone menu

1. On Accounts Receivable > Maintenance, double click the Market Zone menu.

| Accounts Receivable      | Market Zone                  |  |
|--------------------------|------------------------------|--|
| Activities               |                              |  |
| 🖃 🚞 Maintenance          |                              |  |
| Customers                | Save Linde Close             |  |
| Customer Contact List    |                              |  |
| Salesperson              | Semove 💡 Filter Records (F3) |  |
| Market Zone              | Market Zone Code Description |  |
| Statement Footer Message |                              |  |
| Service Charge           |                              |  |
| Customer Group           |                              |  |
| Account Status Codes     |                              |  |
| 🗄 🚞 Help Desk            |                              |  |
| 🕀 🚞 Inventory            |                              |  |
| 🕀 🚞 Payroll              |                              |  |
| 🕀 🚞 Contract Management  |                              |  |
| 🗄 🚞 Notes Receivable     |                              |  |
| 😠 🚞 Risk Management      |                              |  |
|                          |                              |  |
|                          |                              |  |
|                          |                              |  |
|                          |                              |  |
|                          |                              |  |
|                          |                              |  |
|                          |                              |  |
|                          | 😮 😒 🏆 Edited                 |  |

## Via Customer screen

- Open a Customer Entity record.
   Navigate to Setup tab > Grain tab.
   Click the Market Zone ellipsis button.

| Customer - Home Dealers                                                                                                    |        |
|----------------------------------------------------------------------------------------------------|--------|
| New Save Search Delete Undo Additional Close                                                                                                    |        |
| Detail Additional Locations Contacts Notes History Attachments Custom Messages Setup Additional Setup                                                                                                    |        |
| Splits Pricing Grain Agrimine Patronage Farm Maintenance Help Desk                                                                                                    |        |
| Last DP Contract No:<br>Last DP Issue Date:<br>Grain Bank Receipt No:<br>Checkoff Exempt:<br>Checkoff:<br>Checkoff State:<br>Market Agreement Signed:<br>Market Zone:<br>Hold Printing Grain Check:<br>Federal Withholding: |        |
| 0 🔕 🖗 Ready 0 4 Page 1 of 1 ▶                                                                                                    | N   22 |